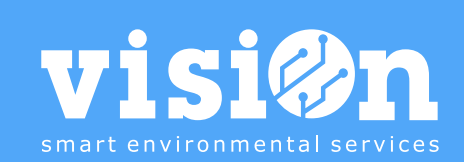

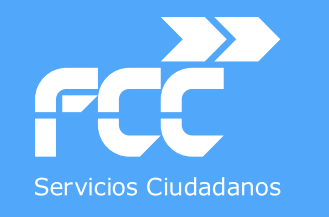

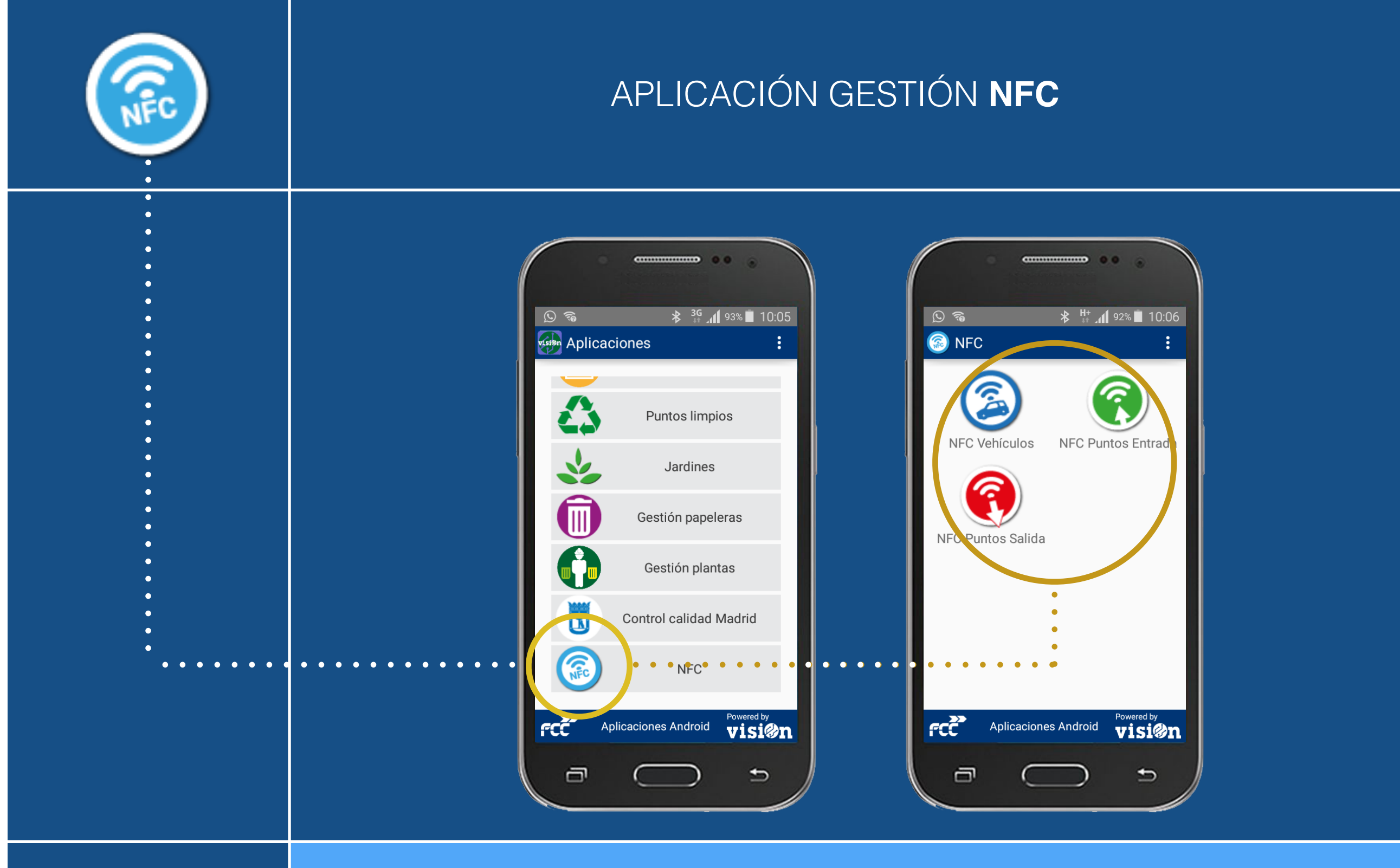

MANUAL · Versión 1.0

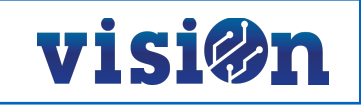

| DESCRIPCIÓN de los elementos de la APLICACIÓN | <u> PÁG. 3</u> |
|-----------------------------------------------|----------------|
| ASIGNAR nuevo NFC                             | <u> PÁG. 4</u> |
| VISUALIZAR DATOS                              | <u> PÁG. 5</u> |
| EDITAR NFC                                    | <u> PÁG. 6</u> |
| BORRAR NFC                                    | <u> PÁG. 7</u> |

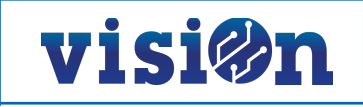

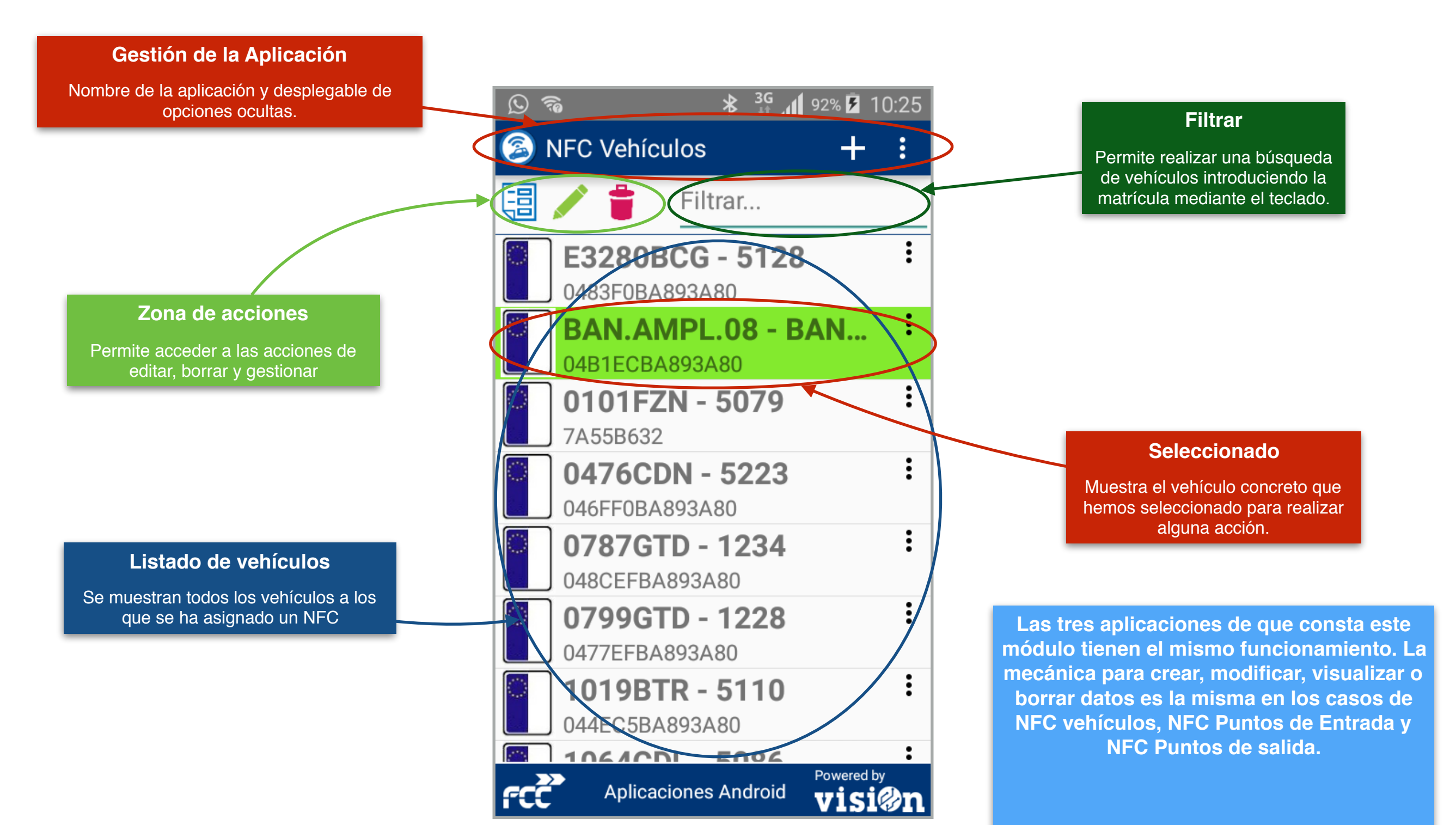

3

Para explicar el uso de la aplicación tomaremos como ejemplo el caso de NFC Vehículos. Las instrucciones se repiten en los otros dos.

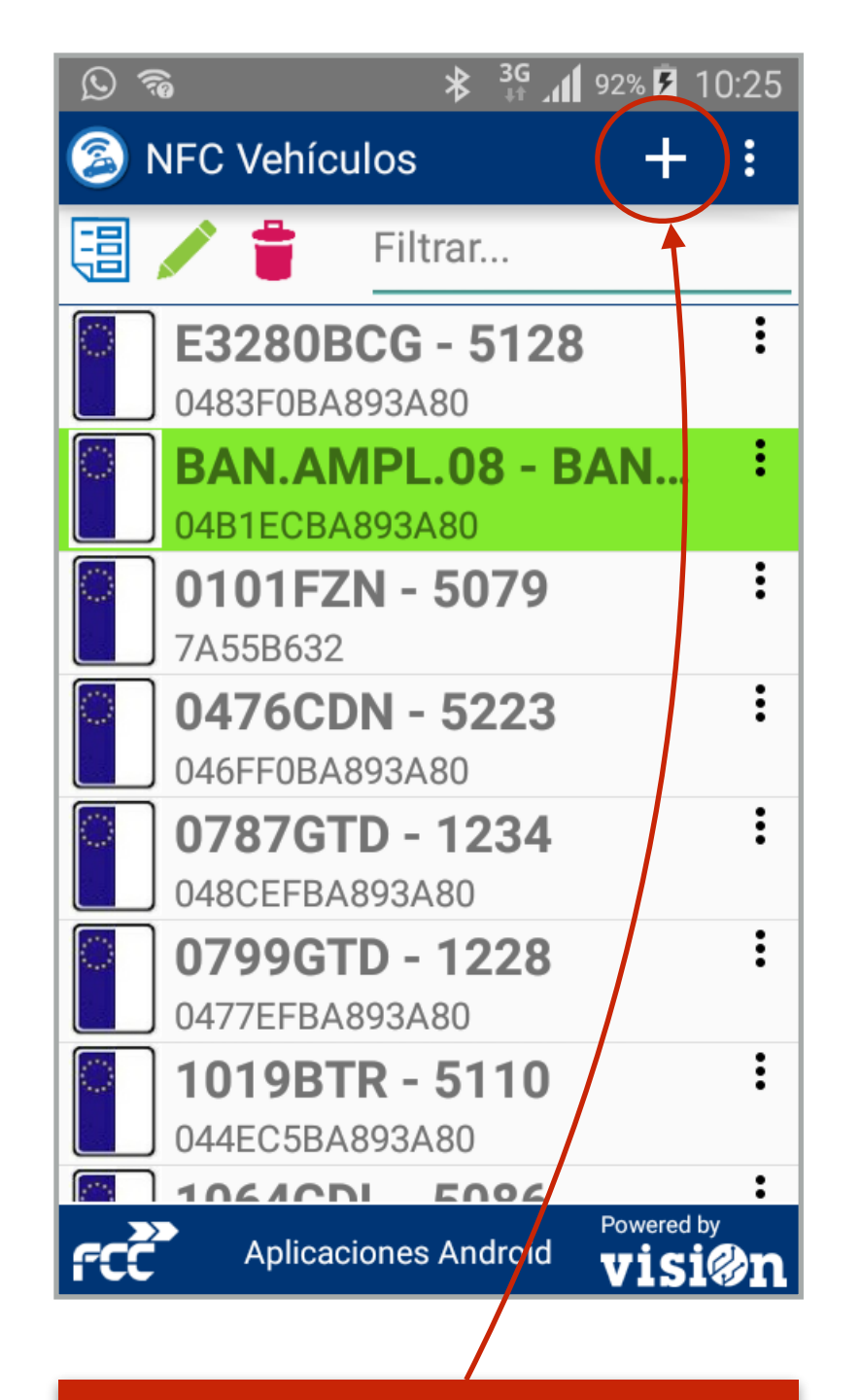

Crear nuevo:

Seleccionamos el Crear nuevo (+)

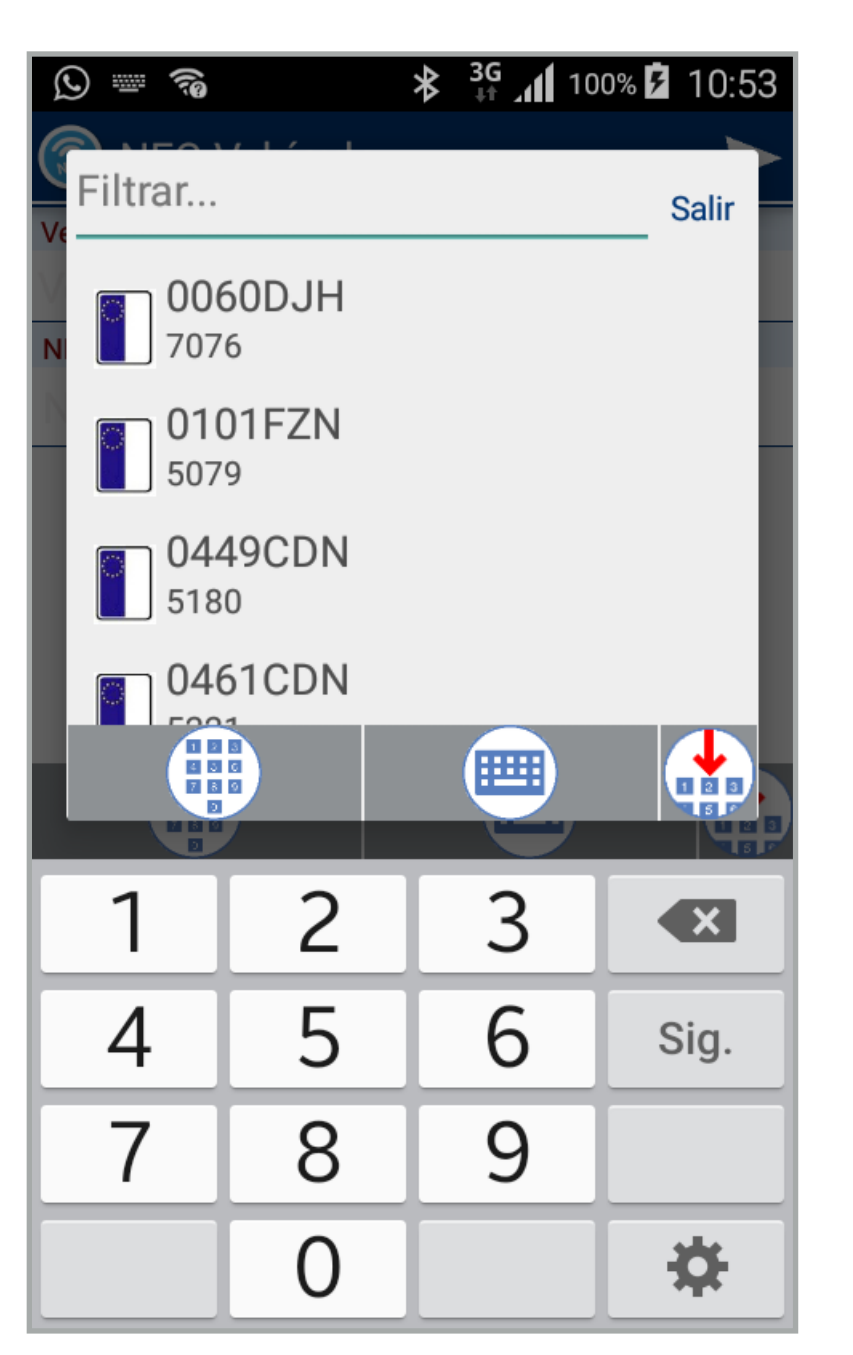

## **Crear nuevo:**

Se despliega un listado con todos los vehículos. Seleccionamos el que queremos crear. Le asignamos el NFC utilizando el teclado

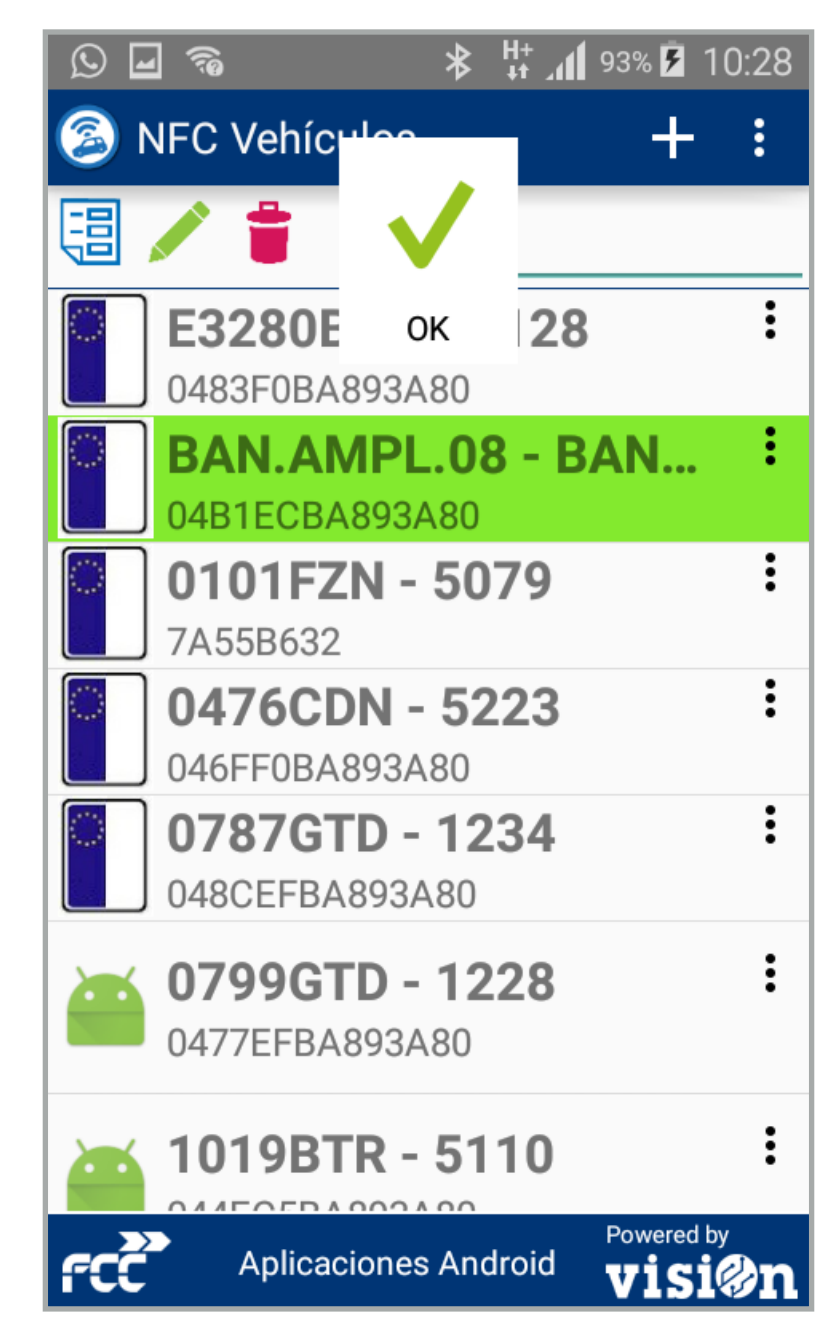

visi@n

## Crear nuevo:

Podemos utilizar el campo de filtro. Cuando hemos creado el nuevo NFC pulsamos enviar, verificamos y aceptamos. 2

# visi@n

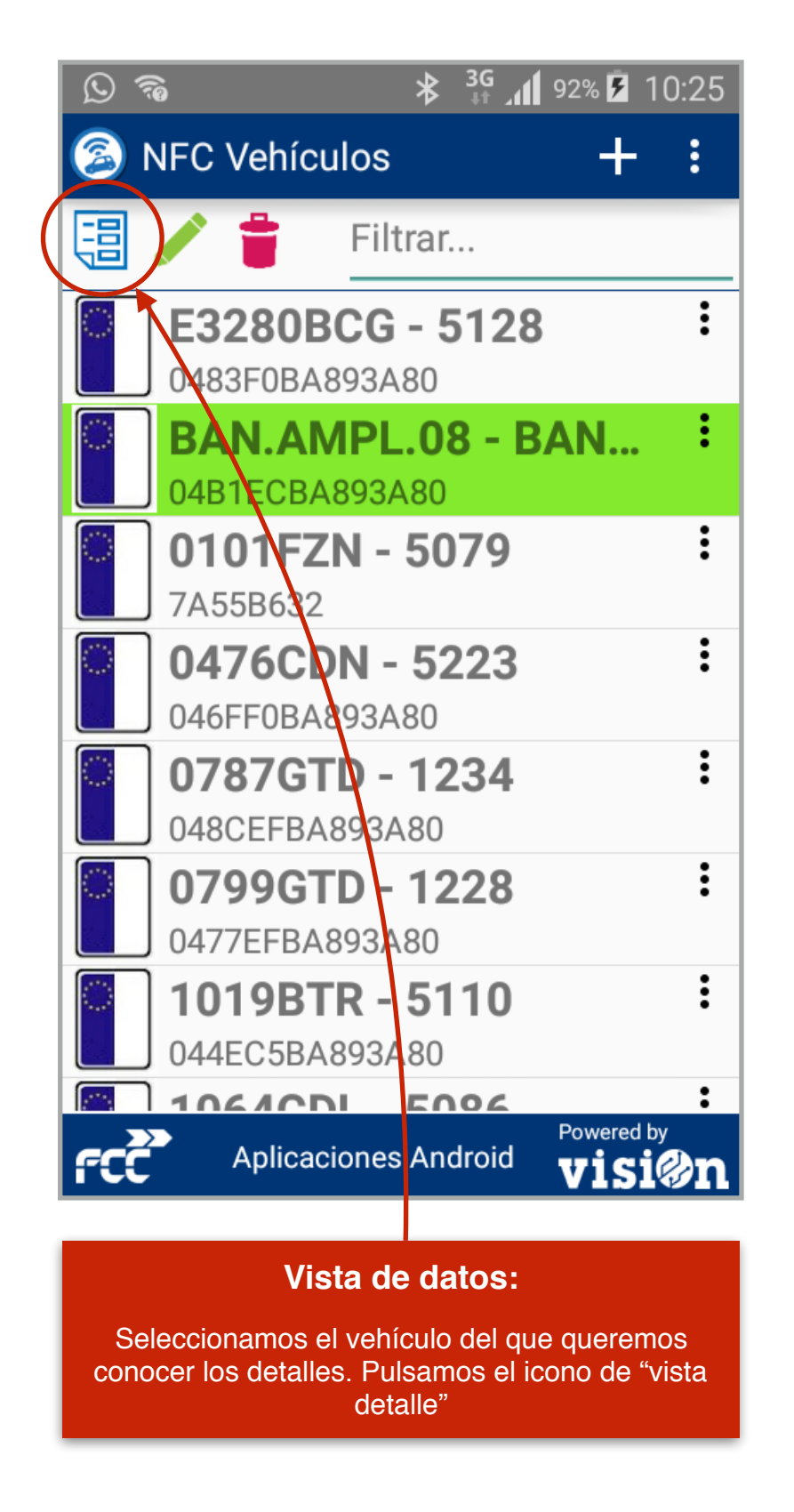

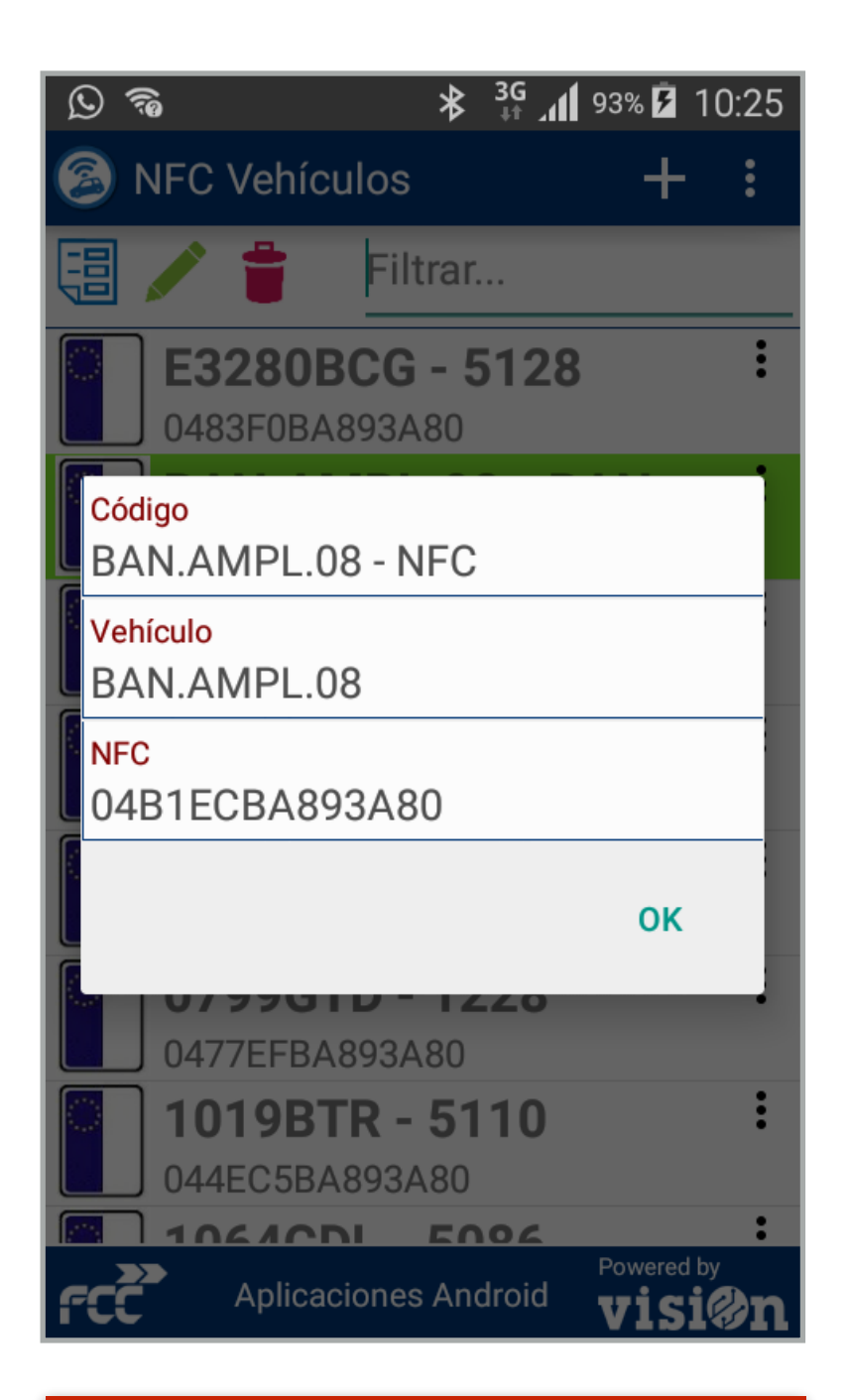

#### Vista de datos:

Se nos abre el formulario con los datos marcados. En esta pantalla NO podemos realizar modificaciones.

# visi@n

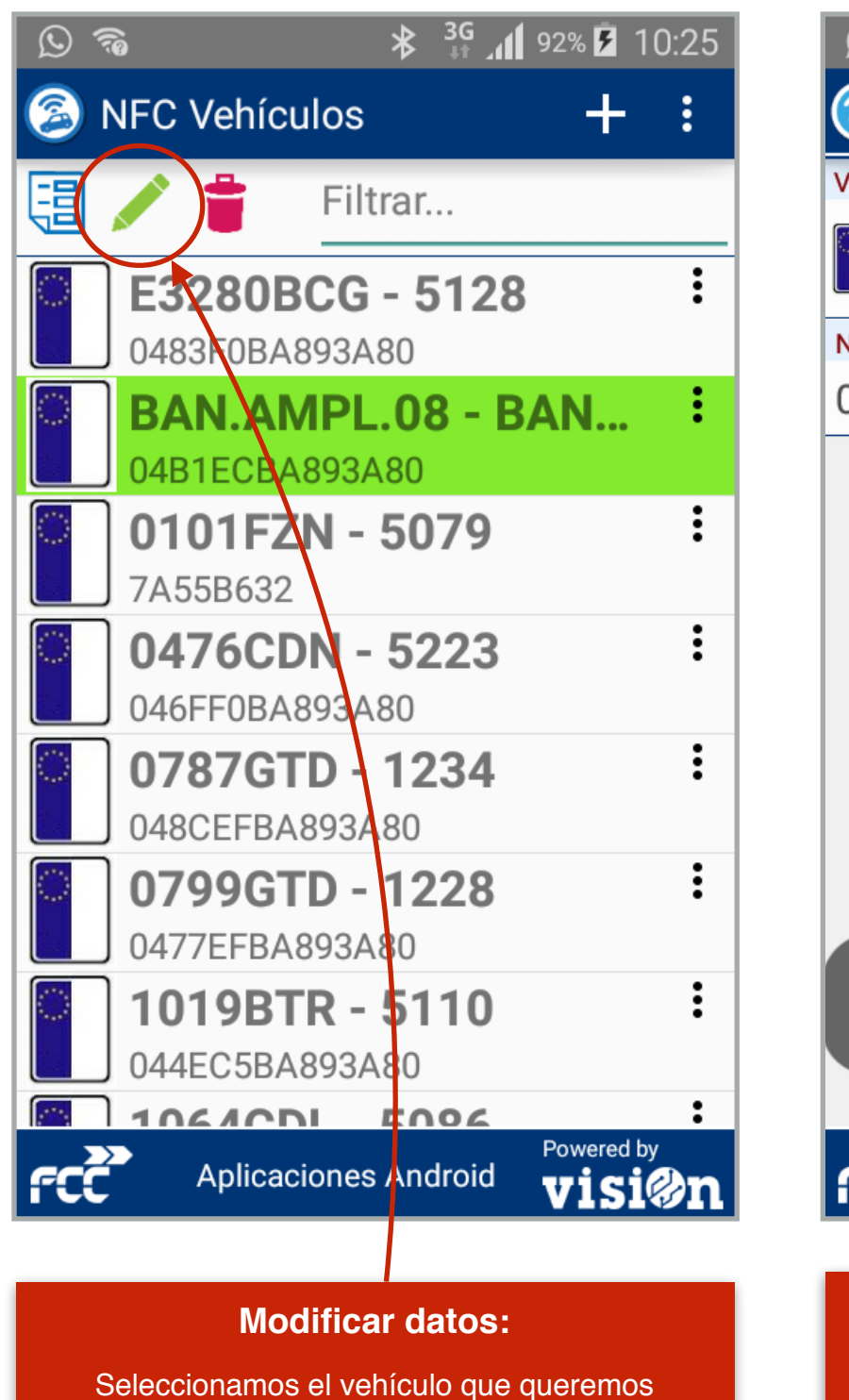

modificar. Pulsamos el icono de "editar"

| © 🛜 🛛 🕸 🖧 10:26                                               |                        |
|---------------------------------------------------------------|------------------------|
| 🗟 Editar E3280BCG_PRDVVE                                      |                        |
| /ehículo *                                                    | Vehícu                 |
| E3280BCG<br>5128                                              |                        |
| NFC *                                                         | NFC *                  |
| 0483F0BA893A80                                                | 0404                   |
| Nfc desactivado, activelo y vuelva<br>acceder a esta pantalla | Ver<br>E3<br>NFC<br>04 |
| Aplicaciones Android                                          | FCC                    |
| Modificar datos:                                              |                        |
|                                                               |                        |
| datos que deseamos, utilizando el te <u>clado del</u>         | pide                   |

| D 79            | k          | \$ 3G<br>↓↑ | JI 93% 🖡    | 10:2  |
|-----------------|------------|-------------|-------------|-------|
| 🕼 Editar E3     | 3280BCG    | _PR         | DVVE        | . >   |
| Vehículo *      |            |             |             |       |
| E3280BC<br>5128 | G          |             |             |       |
| NFC *           |            |             |             |       |
| 0403E0DA00      | 00 00      | -           | _           | -     |
| ⊃; 🗒            | onform     | e?          |             |       |
| Vehículo        |            |             |             |       |
| E3280BCG        |            |             |             |       |
| NFC             |            |             |             |       |
| 0483F0BA        | 893A80     |             |             |       |
|                 | CANCEL     | AR          | GUARD       | AR    |
|                 | UANULL     |             | COARD       |       |
|                 |            |             |             |       |
|                 |            |             |             |       |
|                 |            |             |             |       |
|                 |            |             |             |       |
| Apli            | caciones A | ndroi       | Powere<br>d | ed by |
|                 |            |             | A13         |       |

# Modificar datos:

El sistema nos muestra las modificaciones y nos pide validar los cambios. Si guardamos podremos seguir editando. Si cancelamos volvemos al inicio.

teléfono . Pulsamos "enviar"

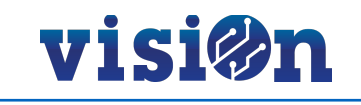

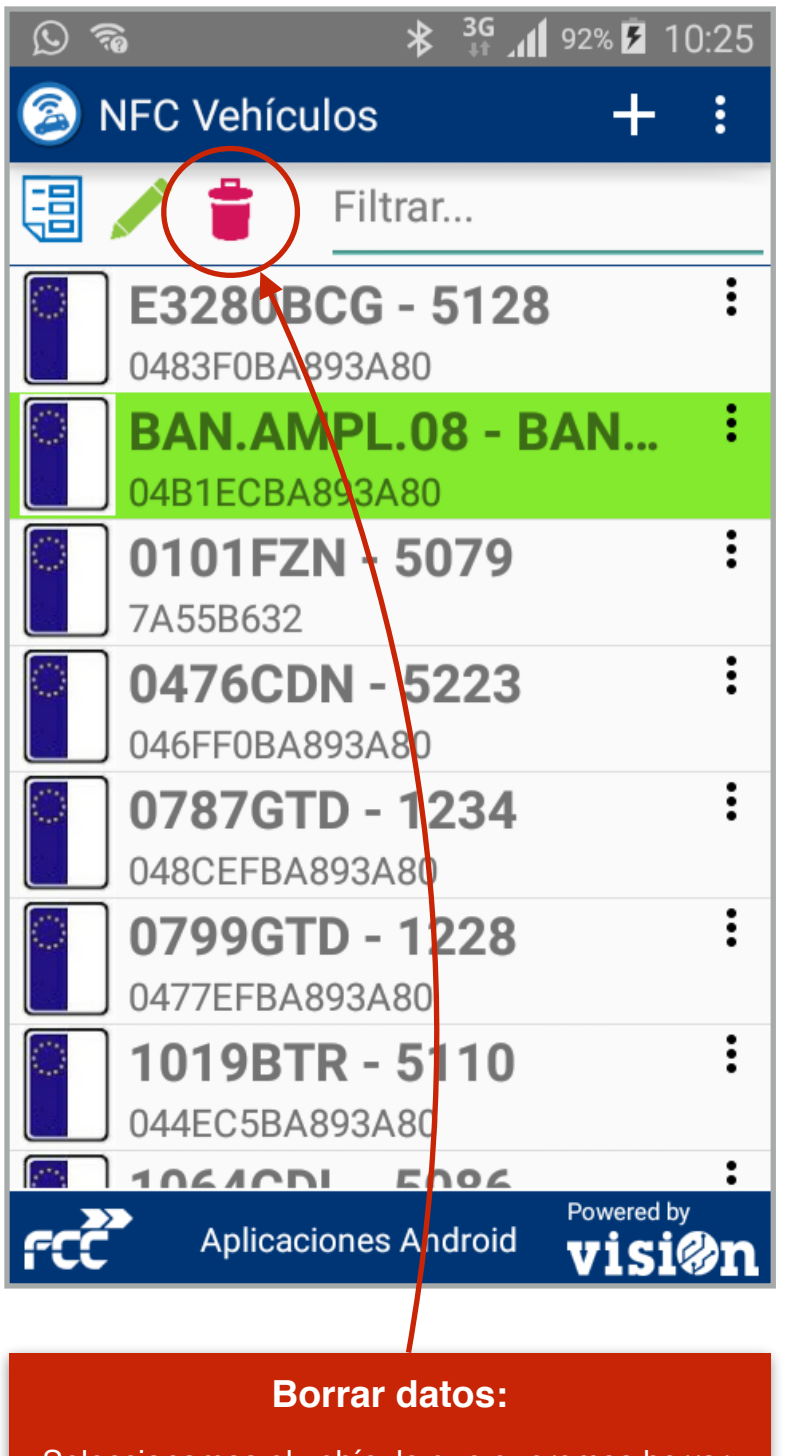

Seleccionamos el vehículo que queremos borrar. Pulsamos el icono de "papelera"

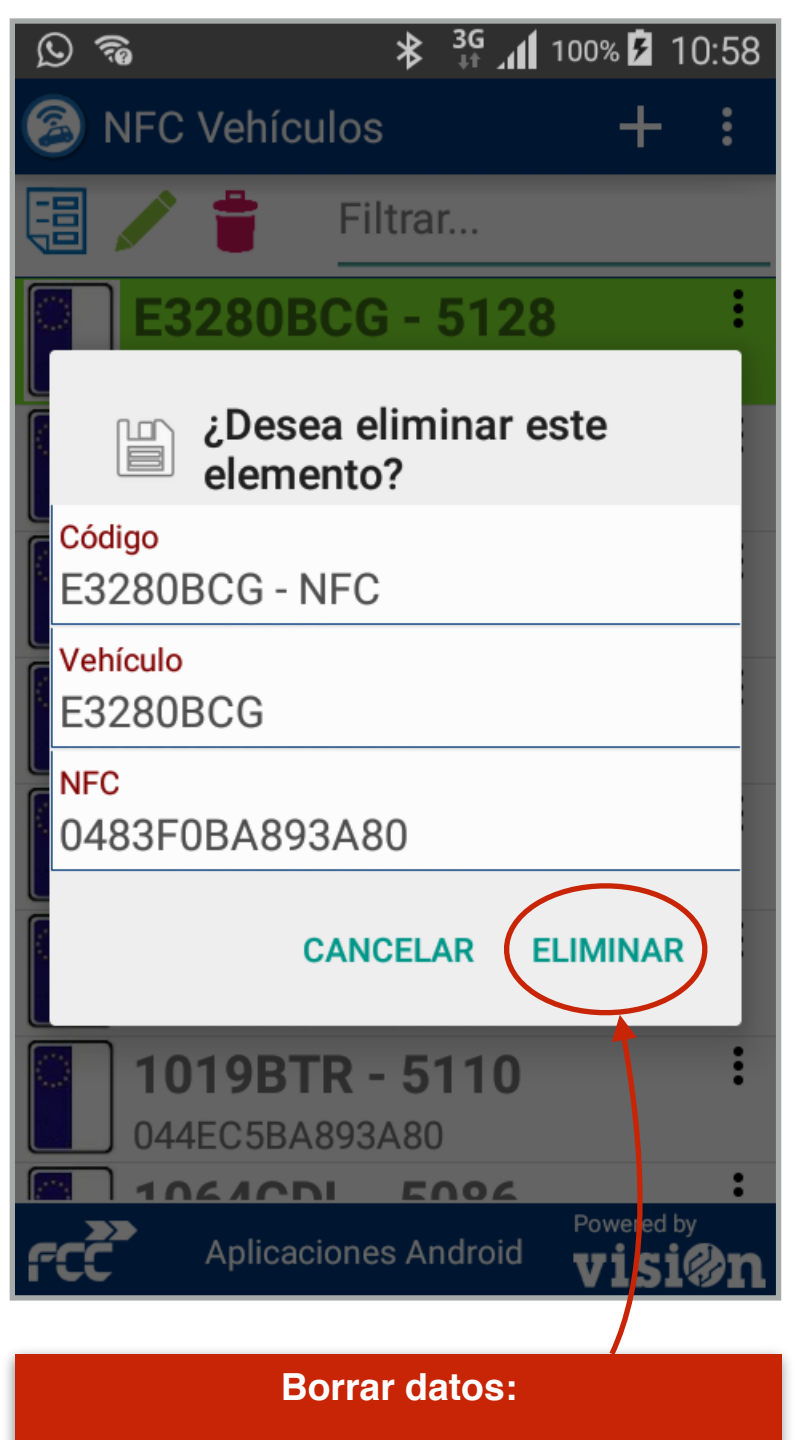

Se nos abre el formularioque nos pide confirmación. Cuando estemos seguros, pulsaremos sobre "eliminar"

| <b>S</b>                   | <u>f</u>                   | *                        | H+ 11 9: | 3% 🖻 1(   | 0:28 |
|----------------------------|----------------------------|--------------------------|----------|-----------|------|
| 🙆 NF                       | C Vehíc                    |                          |          | +         | :    |
| 3                          | 1                          | $\checkmark$             |          |           |      |
|                            | <b>3280E</b><br>483F0BA    | <b>ОК</b><br>893А80      | 28       |           | :    |
|                            | BAN.AN<br>04B1ECBA         | <b>/PL.08</b><br>.893A80 | 8 - BA   | N         | :    |
|                            | <b>)101FZ</b><br>7A55B632  | N - 507                  | 79       |           | :    |
|                            | <b>)476CD</b><br>)46FF0BA  | <b>)N - 52</b><br>893A80 | 23       |           | :    |
|                            | <b>)787G1</b><br>)48CEFBA  | <b>D - 12</b><br>893A80  | 34       |           | :    |
|                            | ) <b>799G1</b><br>)477EFBA | <b>D - 12</b><br>893A80  | 28       |           | :    |
|                            | 1019BT                     | <b>R - 51</b>            | 10       |           | :    |
| <b>ค</b> รร <b>้</b> จ้าวจ | Aplicac                    | iones And                | roid     | owered by | ∂n   |

### **Borrar datos:**

El sistema nos informa de que el proceso de borrado se ha realizado con éxito.